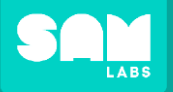

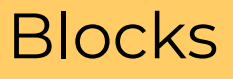

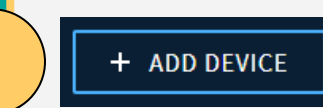

Click 'ADD DEVICE' Select device(s) from list

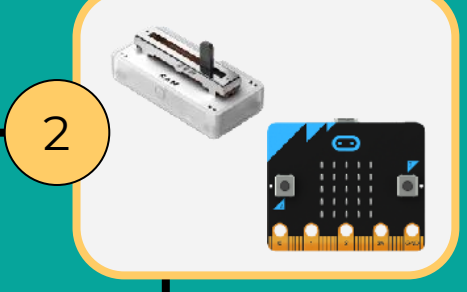

## Turn on the Slider Connect the micro:bit battery

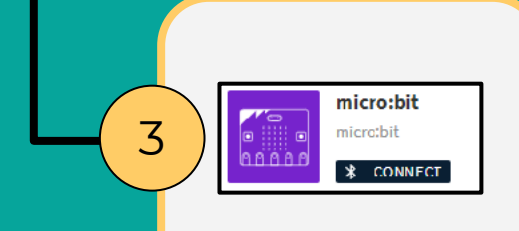

### Click 'CONNECT'

4 Pair

Select device(s) from the list Click 'Pair'

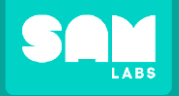

# Code a program to identify and display the location value of each Slider position

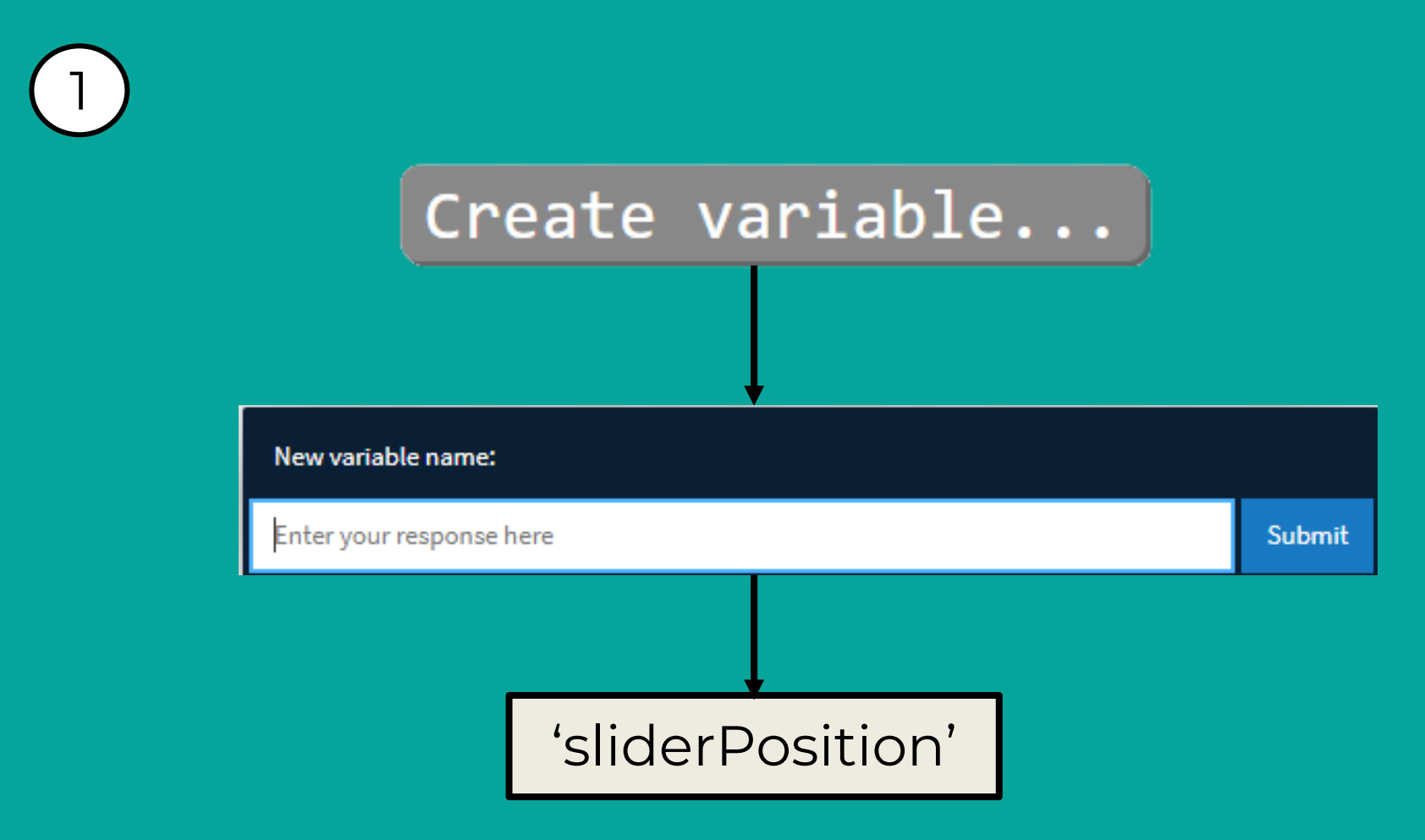

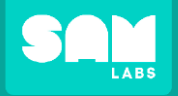

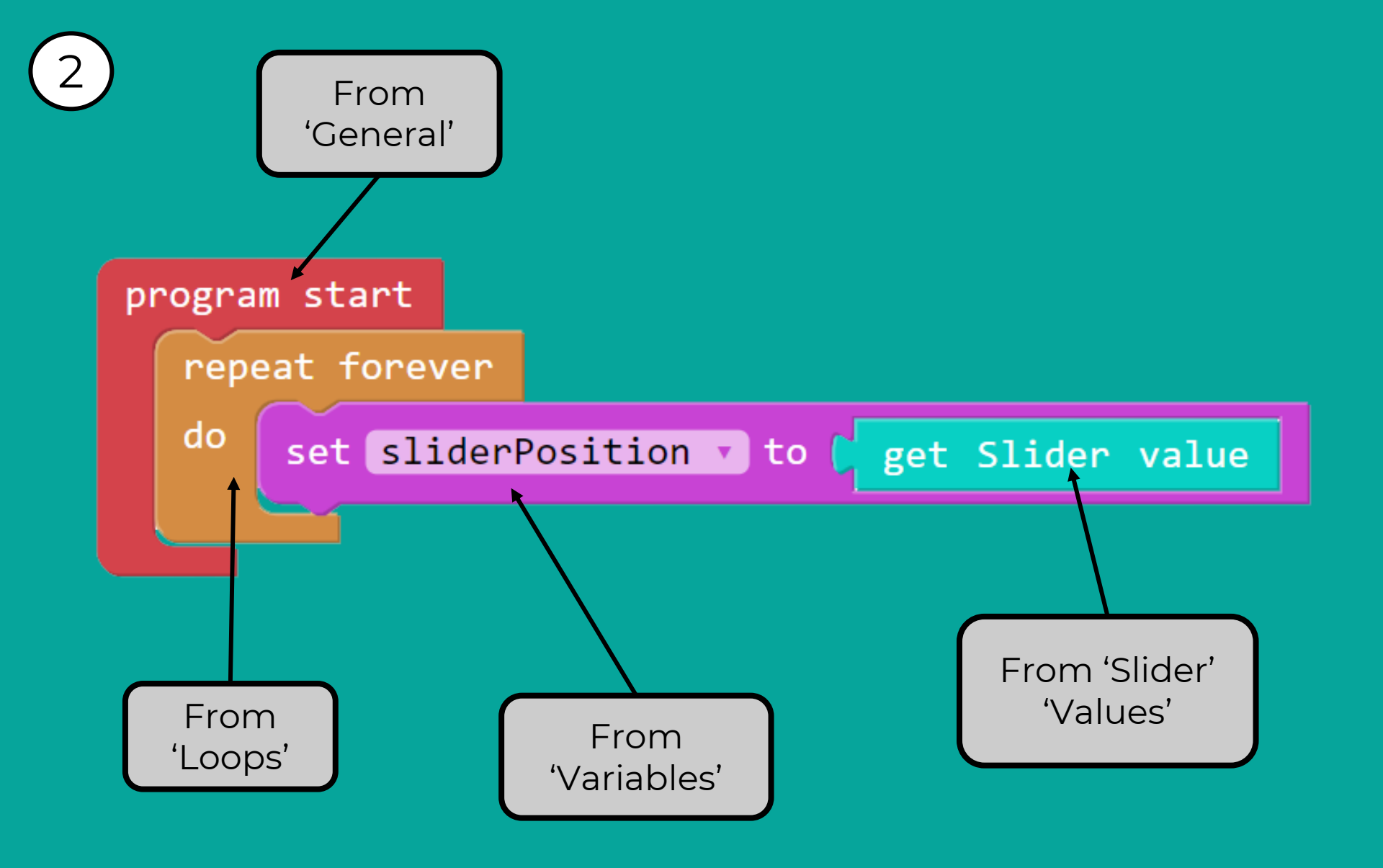

Let's Build

**SAM** LABS

3

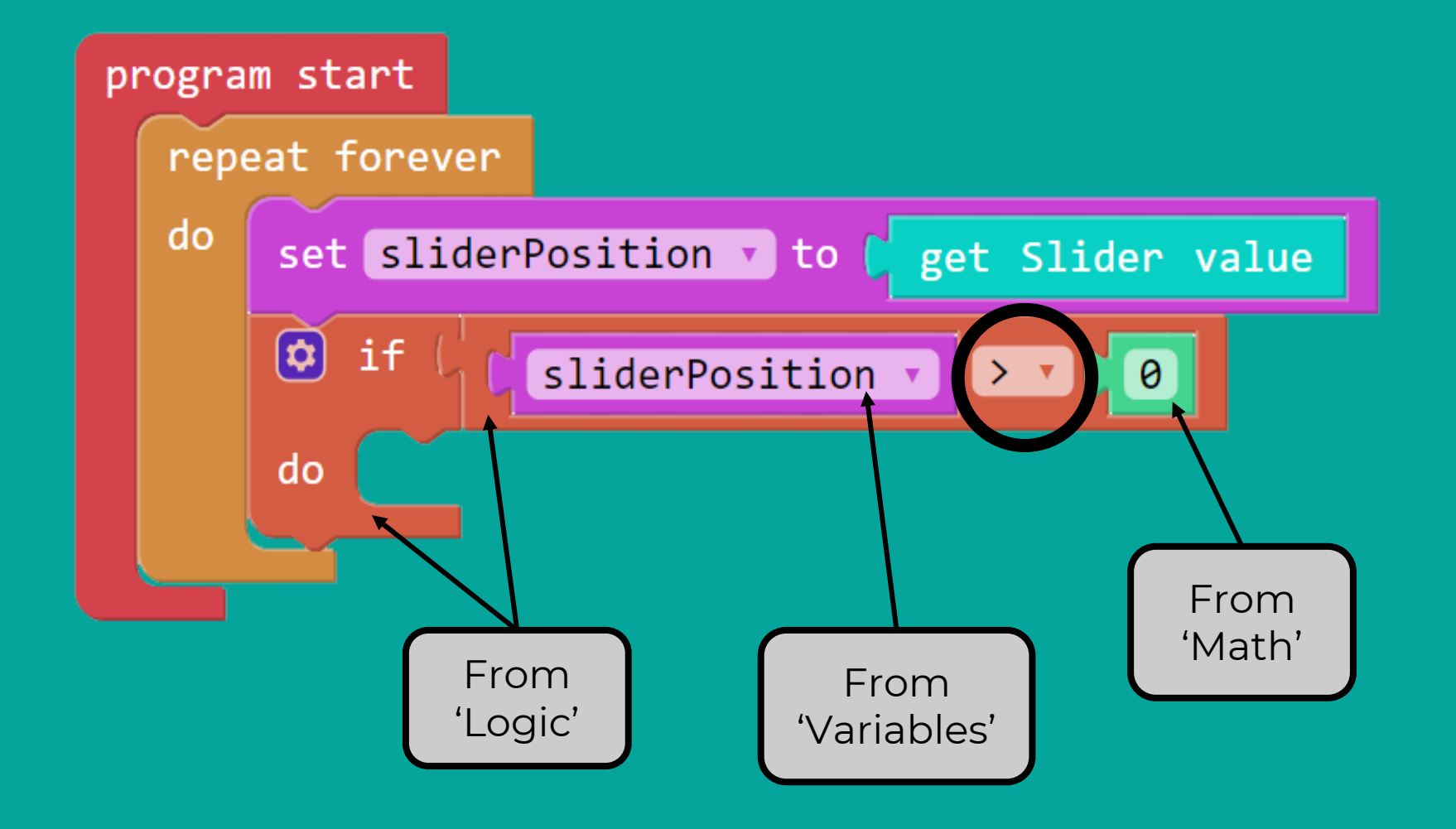

SAM

Let's Build

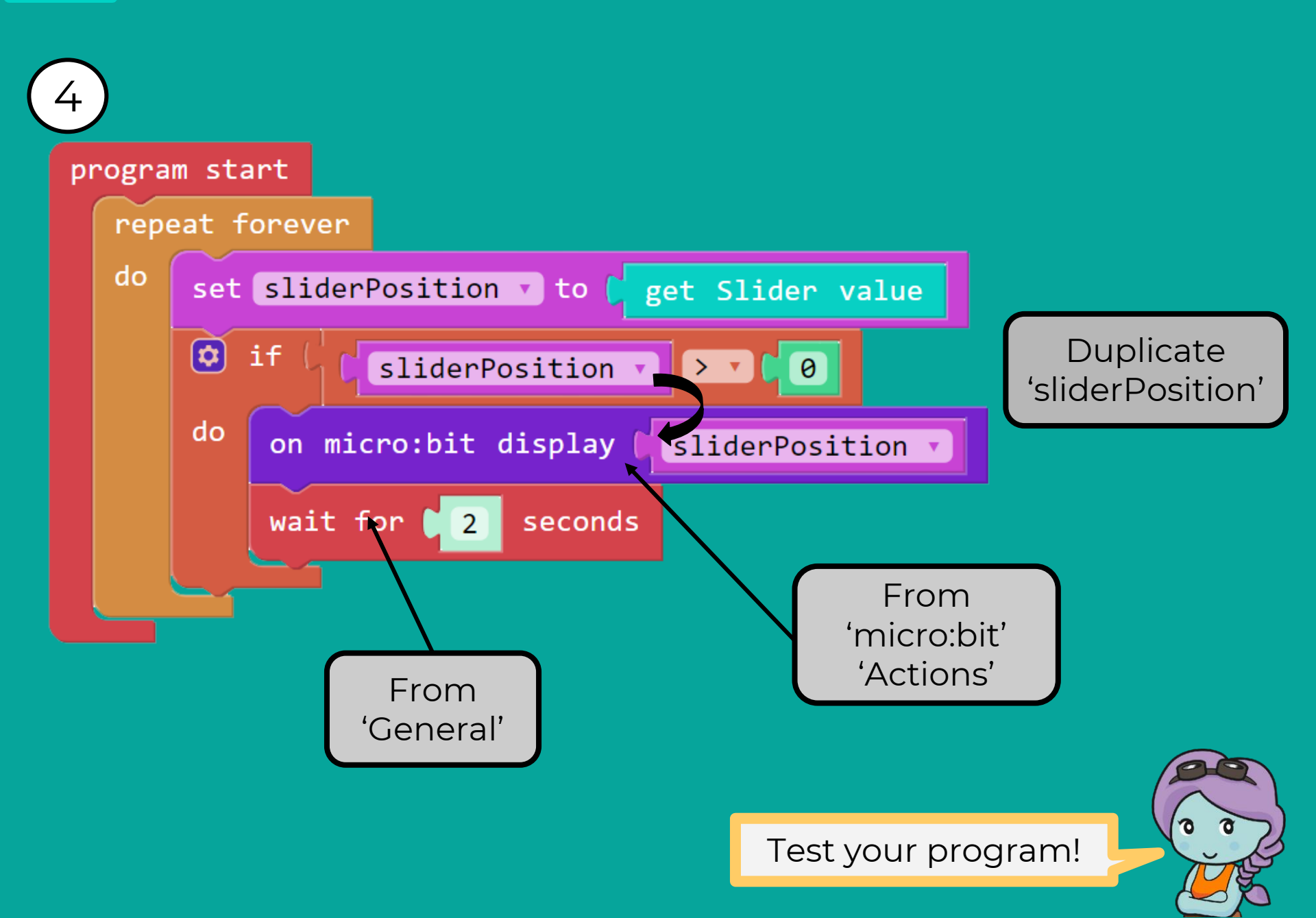

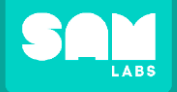

#### micro:bit Test

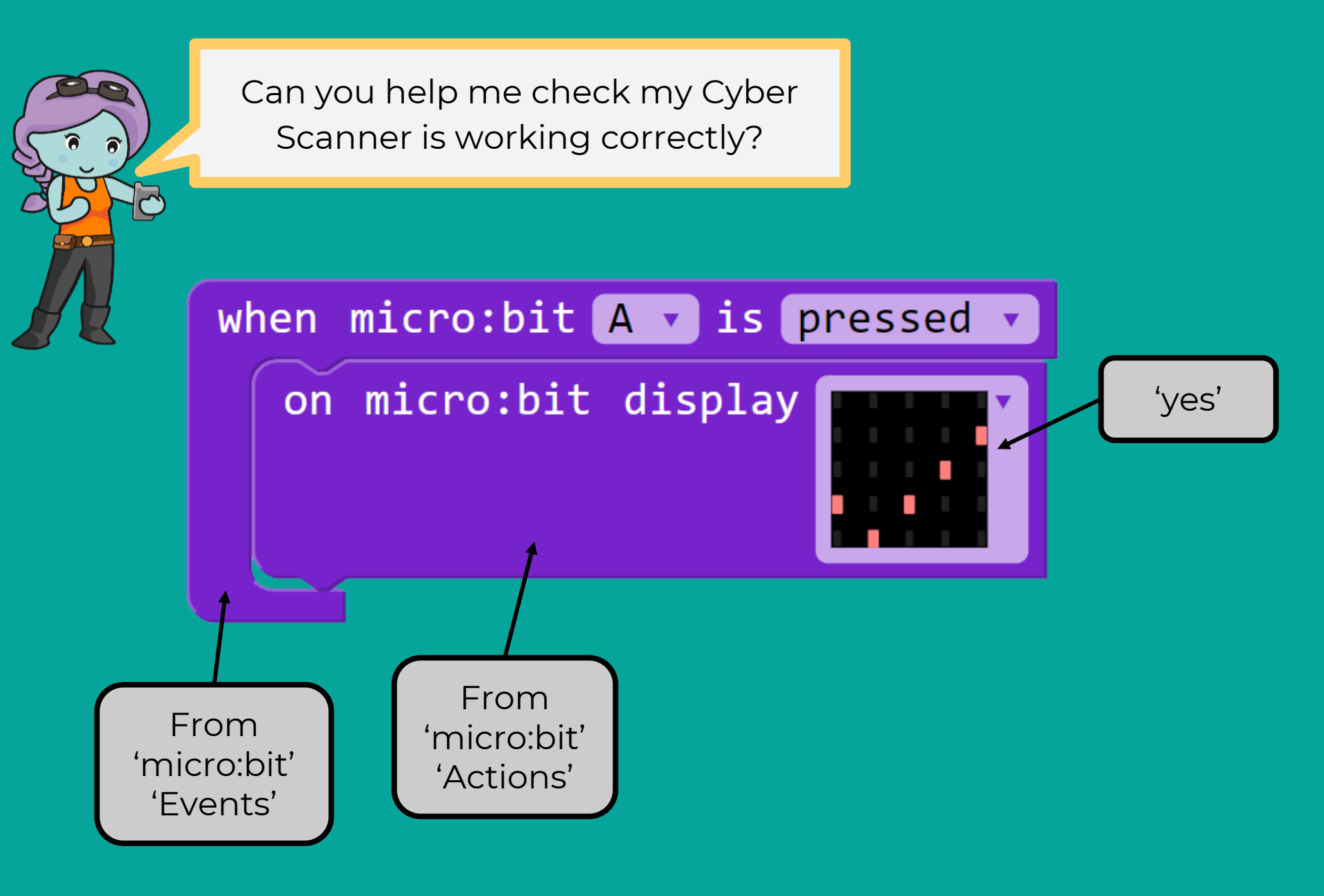

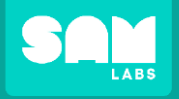

#### Create a program that will create a random password.

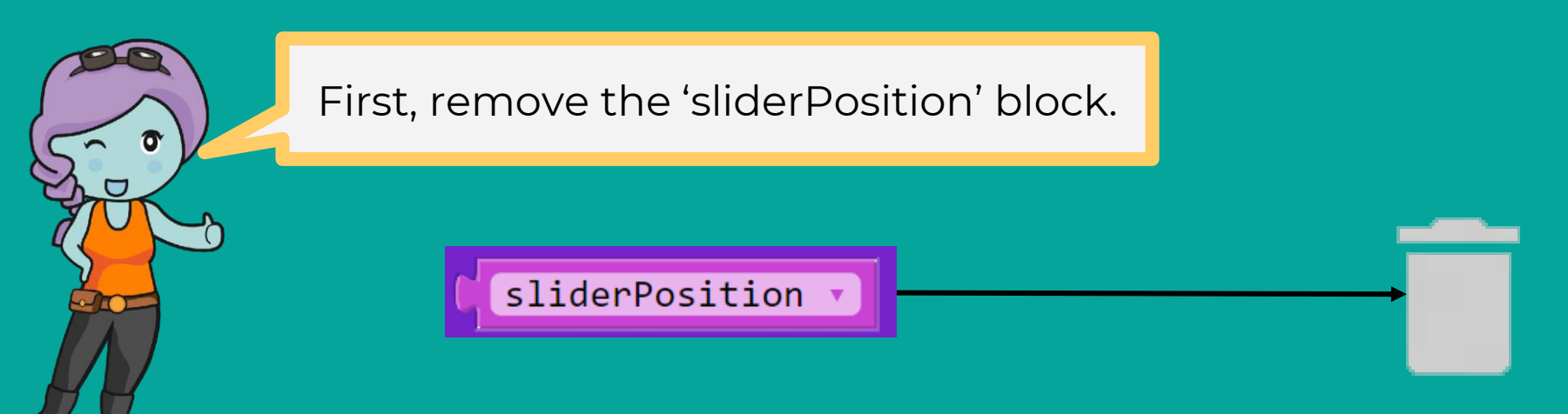

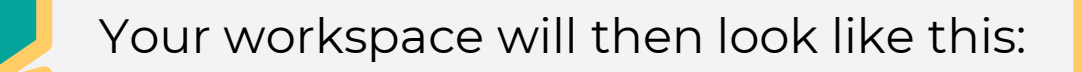

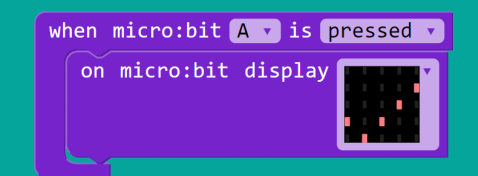

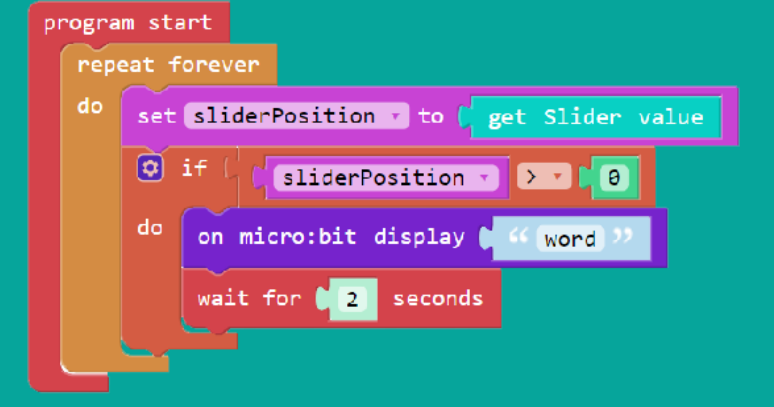

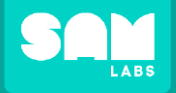

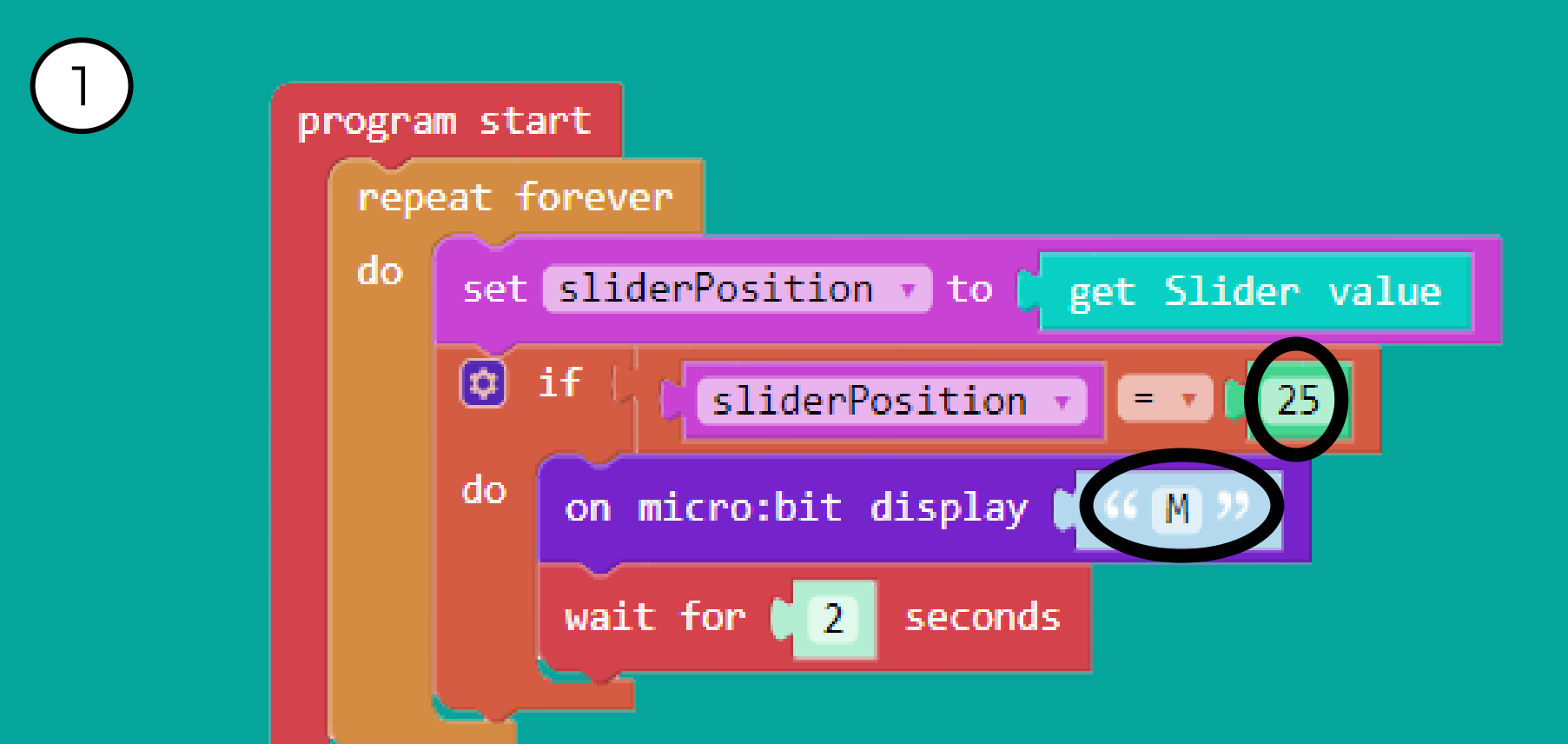

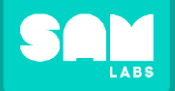

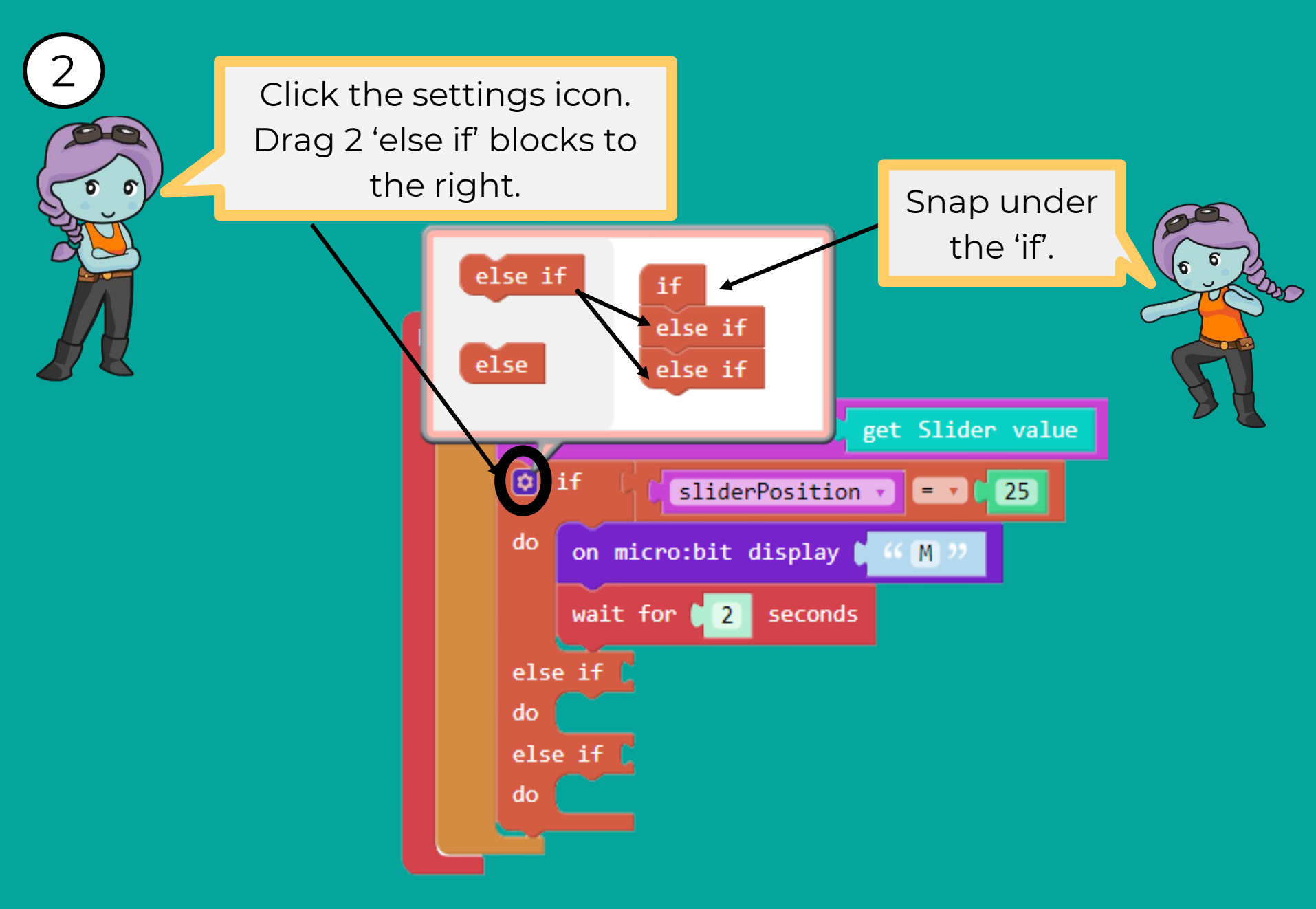

Remember to right-click to duplicate blocks!

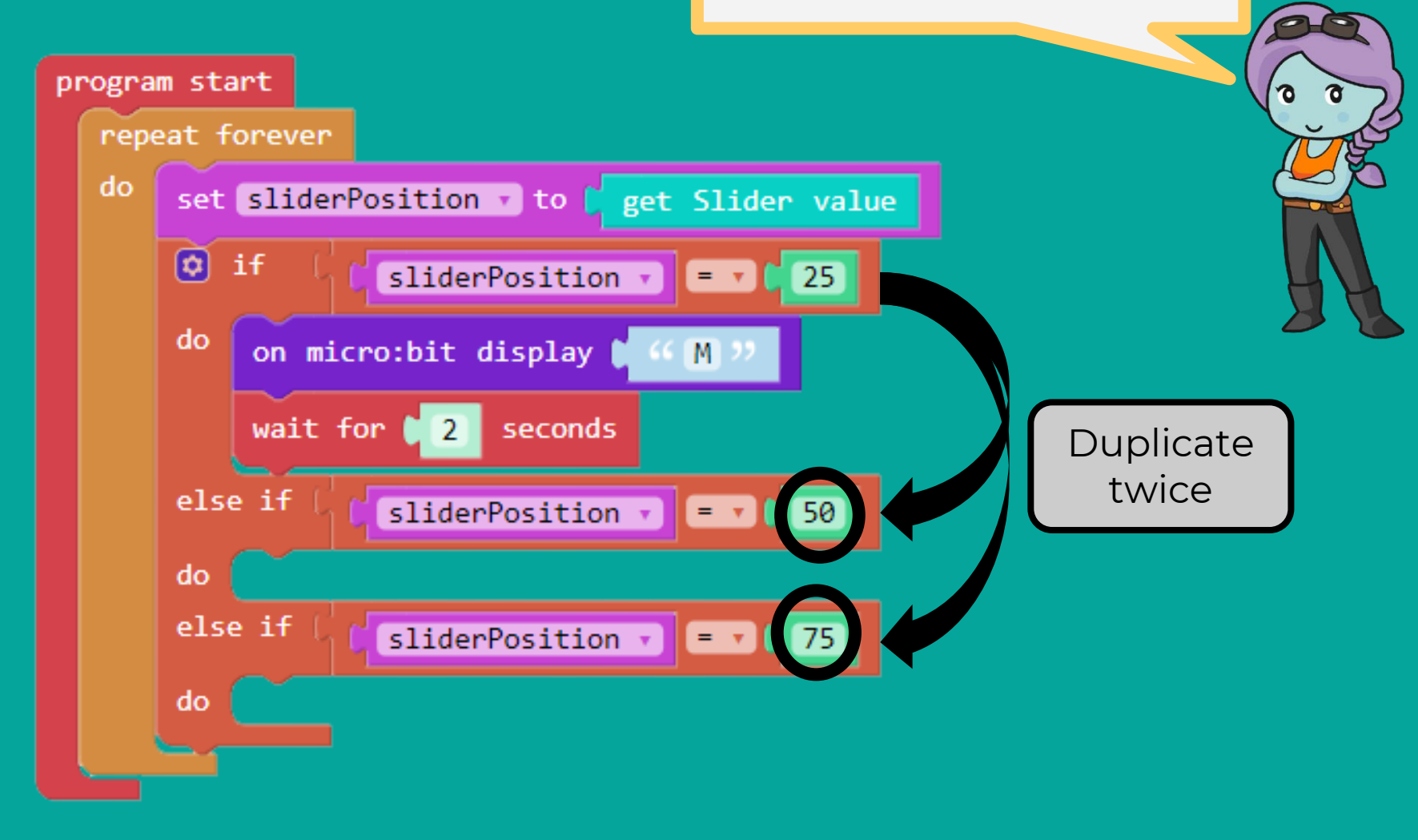

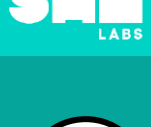

3

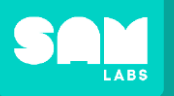

4

#### Challenge

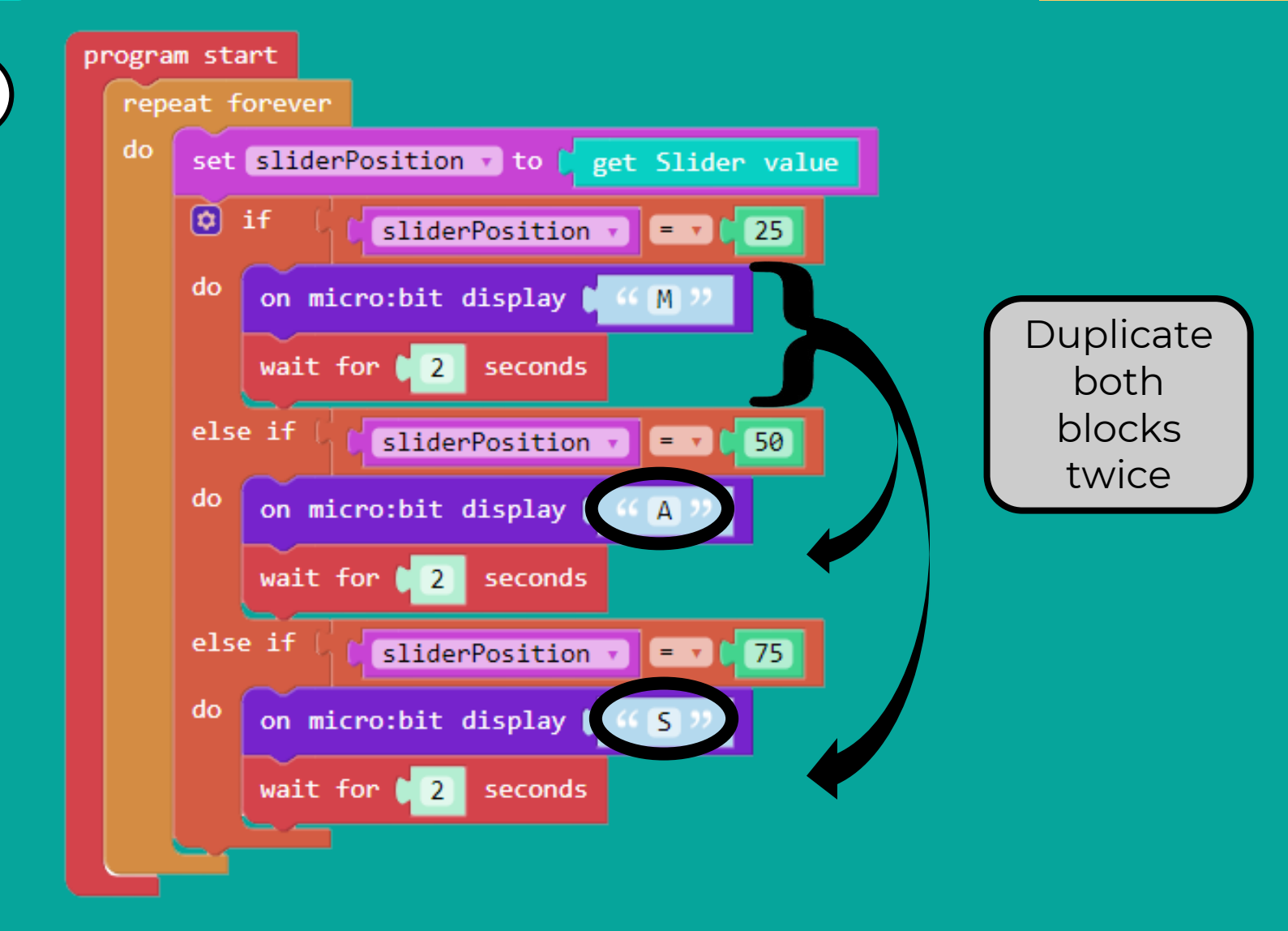

LABS

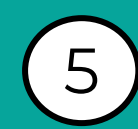

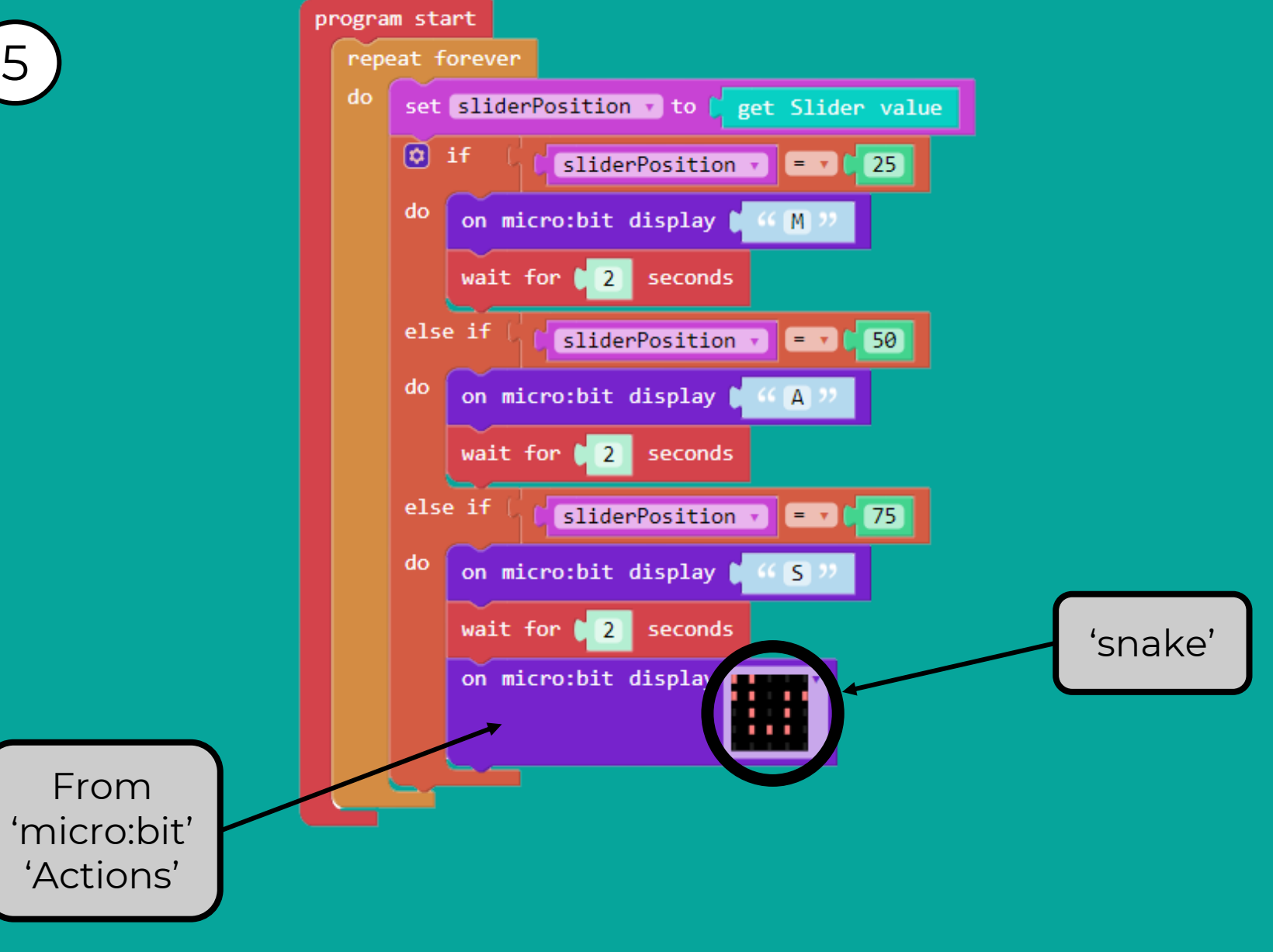

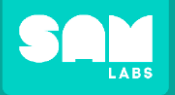

#### Challenge: Test your program

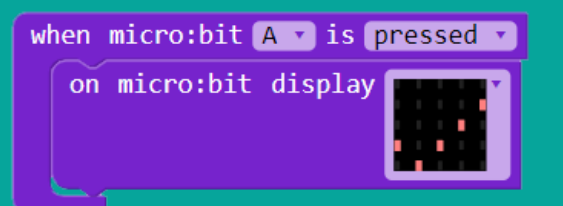

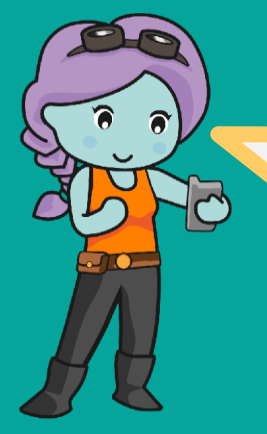

Move the Slider slowly to reveal!

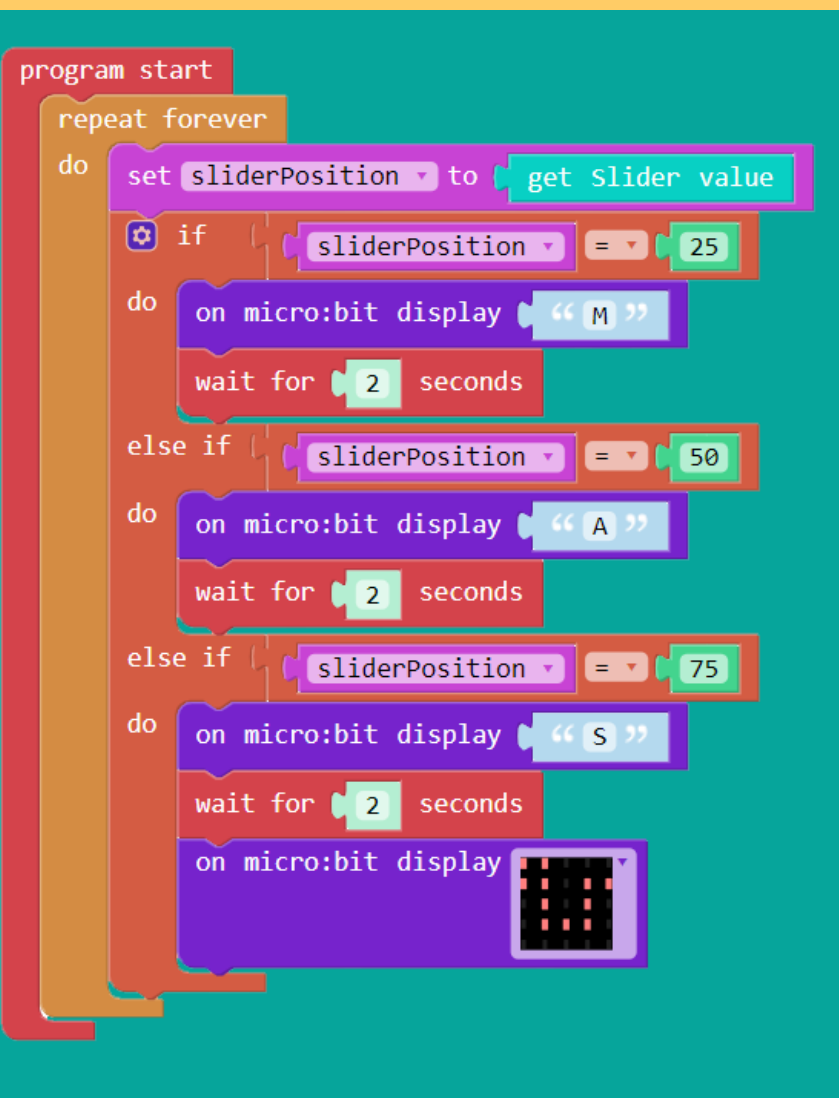